## Rejestracja domowej ładowarki SolarEdge do samochodów elektrycznych

Po instalacji ładowarki do samochodów elektrycznych należy pamiętać o jej rejestracji w Platformie Monitoringu SolarEdge.

Umożliwi to wykonywanie następujących czynności związanych z ładowarką w aplikacji mySolarEdge:

- monitorowanie statusu
- przypisanie samochodu(-ów)
- 🖉 wyświetlenie historii ładowania
- generowanie raportów i zgłoszeń dotyczących zwrotu kosztów

## Przed rozpoczęciem

Przed rozpoczęciem procesu rejestracji upewnij się, że ładowarka do samochodów elektrycznych:

- została właściwie zainstalowana i przekazana do eksploatacji
- nawiązała łączność z lokalną siecią zapewniającą aktywne połączenie internetowe (listwa LED miga na niebiesko)

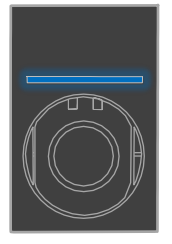

nawiązała łączność z serwerem OCPP SolarEdge (listwa LED miga na zielono)

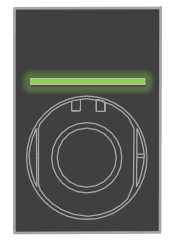

## Rejestracja

- 1. Zeskanuj kod QR, aby zalogować się do Platformy Monitoringu.
- 2. Otwórz Administrator > Układ logiczny.

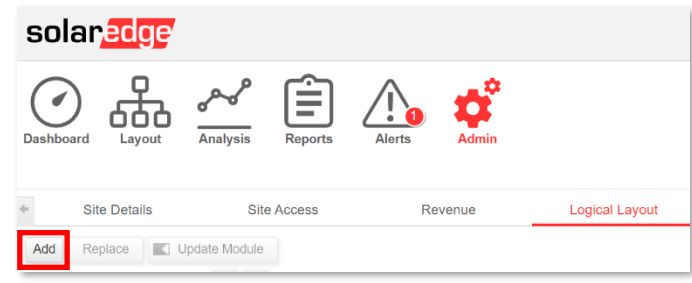

- 3. Kliknij Dodaj.
- 4. Wybierz Inteligentne ładowarki do samochodów elektrycznych.

| Inverters    |        |     |
|--------------|--------|-----|
| Gateways     |        |     |
| Smart EV Cha | argers |     |
| Senar Number |        |     |
|              | _      | + ? |

5. Sprawdź numer seryjny na etykiecie SolarEdge, który powinien wyglądać tak:

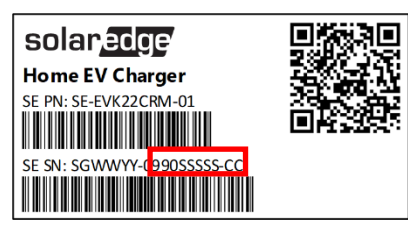

- 6. Wprowadź ostatnich dziesięć znaków w polu numeru seryjnego i kliknij Utwórz.
- 7. Upewnij się, że ładowarka jest wyszczególniona w Zasobach instalacji z prawidłowym numerem seryjnym.

| Add | Replace                  |       | Upda  | te Mo | dule |
|-----|--------------------------|-------|-------|-------|------|
|     |                          |       |       | Q     | C    |
| ∃   | Demo Site                | F1A1F | F5-AD | D)    |      |
|     | ′ Chargers<br>EV Charger | 1(99  | 90123 | 45-02 | 2)   |

Po dokonaniu rejestracji ładowarka do samochodów elektrycznych jest dostępna w mySolarEdge.

| 16:38 🕫                     |                |   |  |  |
|-----------------------------|----------------|---|--|--|
| ← Smart EV Charger 99012345 |                |   |  |  |
|                             | Not plugged-in |   |  |  |
|                             |                |   |  |  |
|                             | Aug 17, 2021   |   |  |  |
| Charging Duration           | Aug 17, 2021   |   |  |  |
| Charging Duration           | 0 02 kWb       |   |  |  |
| Energy Added                | 0.02 kwn       |   |  |  |
| Distance Added (Est.)       | 0.1 KM         |   |  |  |
| Connected Car               | My BMW         | > |  |  |
| Charging History            |                | > |  |  |